## Инструкция по получению услуги «Предоставление информации о результатах государственной итоговой аттестации» на сайте <u>www.gosuslugi.ru</u>

- 1) Зайти в свой профиль на сайте <u>www.gosuslugi.ru</u>
- 2) В поиске услуг ввести «Предоставление информации о результатах государственной итоговой аттестации»

|                                                                                                    | A Надежный   https://www.gosuslugi.ru/search?query=Предоставление%20информации%200%20результатах%20государственной%20итоговой%20аттестации&serviceRecipient=3 |                                                                                            |                                                             |                                                           |                                                                                                  |               |
|----------------------------------------------------------------------------------------------------|----------------------------------------------------------------------------------------------------|--------------------------------------------------------------------------------------------|-------------------------------------------------------------|-----------------------------------------------------------|--------------------------------------------------------------------------------------------------|---------------|
| госуслуги                                                                                                    | Каталог услуг                                                                                                    | Помощь и поддержка                                                                         | Оплата                                                      | Q                                                         | 🜱 Дзюба Д.А. 🗸                                                                                   |               |
|                                                                                                    |                                                                                                    |                                                                                            |                                                             |                                                           | Расширенный поиск                                                                                |               |
| Ведите название услуги или в<br>Предоставление инс                                                                                                    | <sub>едомства</sub><br>формации о результатах госуда                                                                                                    | ственной итоговой аттеста                                                                  | ции                                                         |                                                           | Q                                                                                                |               |
| Результа                                                                                                    | ГЫ ПОИСКА для ме                                                                                                    | стоположения Республика                                                                    | Адыгея (Адыге                                               | (a)                                                       |                                                                                                  |               |
| Все (317) Услуги (98)                                                                                                    | ) Ведомства (218) Информа                                                                                                    | ция и помощь (1)                                                                           |                                                             | -**                                                       |                                                                                                  |               |
| Предо                                                                                                    | оставление информа                                                                                                    |                                                                                            | •                                                           |                                                           |                                                                                                  |               |
| госуда<br>Каталогусл                                                                                                    | арственной итоговой а<br>пуг > Образование                                                                                                    | аттестации                                                                                 | >                                                           |                                                           |                                                                                                  |               |
| () Пр                                                                                                    | едоставление информации                                                                                                    | о результатах государств <sup>,</sup>                                                      | енной итогов                                                | ой аттестации                                             |                                                                                                  |               |
| Предоставление ин<br>основного общего и с<br>Администрация муниципа                                                                                                    | формации о порядке прове,<br>реднего общего образовани<br>ильного образования "Город Адыге                                                                    | дения итоговой аттеста<br>я, а также информации<br><sup>йск"</sup>                         | <b>ции</b> обучаюц<br>из федераль                           | ихся, освоивших образов<br>н                              | зательные программы                                                                              |               |
| Ведомства > Управление обр                                                                                                    | азования администрации муниципальн                                                                                                    | ло образования «Город Адыгейск»<br>В Единого Государствени                                 | <ul> <li>&gt; Предоставлени</li> <li>но Экзамена</li> </ul> | е информации о порядке проведен<br>и Государственной Итон | ия итоговой аттестации обучающихся<br>говой Аттестации                                           |               |
| Региональные органы вла<br>osuslugi.ru/31233                                                                                                    | сти и местного самоуправления в<br>рарительных р                                                                                                    | сфере образования<br>езультатов ЕГЭ                                                        |                                                             |                                                           |                                                                                                  |               |
| 2) Поройти н                                                                                                    | тал госу 👔 Downloads 📑 Конпь                                                                                                    |                                                                                            | Водолаж                                                     | кий 🛛 💷 Документ 1 🖉 безын                                | кянный] EN 🧿 🖻 🎯 🕌 😽 🍖 😒                                                                         | 🙋 🌒 🍡 👘 ()) 1 |
| <i>5)</i> переити по                                                                                                    | э указаннук                                                                                                    | ) вышс на                                                                                  | скриг                                                       | шоте ссыл                                                 | IKY                                                                                              |               |
|                                                                                                    |                                                                                                    |                                                                                            |                                                             |                                                           | •                                                                                                |               |
| — — — — — — — — — — — — — — — — — — —                                                                                                    | osuslugi.ru/31233/1/info                                                                                                    |                                                                                            |                                                             |                                                           |                                                                                                  | × (           |
| <ul> <li>Э С О а Надежный   https://www.g</li> <li>Серикы добавляйте на эту панель закладки, к которы</li> </ul>                                                                 | оsuslugi.ru/31233/1/info<br>ин холите инеть быстрый доступ. Инпортирова<br>Каталог у                                                                          | ть закладон<br>слуг Помощь и полле                                                         | ржка Оп                                                     | лата О                                                    | -                                                                                                | <b>x</b>      |
| C ① 	 Hадежный   https://www.g C ① 	 Hадежный   https://www.g C O O O O O O O O O O O O O O O O O O O                                                                            | юзизіиді.ru/31233/1/info<br>ен хопите иметь быстрый доступ. Импертиров<br>Каталог у                                                                           | ть закладон<br>слуг Помощь и подде                                                         | ржка Оп                                                     | лата Q                                                    |                                                                                                  | * 9           |
| С С С А Андексний Intps://www.g<br>Серенсы добеснийте на эту панель закладок, к которы<br>госуслуги<br>Предо                                                                     | обизици.ru/31233/1/info<br>ни хотите инеть быстрый даступ. Интерпиров<br>Каталог у<br>СТАВЛЕНИЕ ИН                                                            | пъзаявани.<br>слуг Помощь и подде<br>1ФОРМАЦИИ                                             | ржка On                                                     | пата Q<br>УЛЬТАТАХ                                        | <br>№ Дзюба Д./                                                                                  | * (           |
| С С С Р Надежный Intps://www.g<br>Серенсы добевлёте на эту панель закладок, к которы<br>госуслуги<br>Предо<br>ГОСУДа                                                             | овизициц/31233/1/info<br>и хотите инеть быстрый даступ. Инверпиров<br>Каталог у<br>СТАВЛЕНИЕ ИН<br>ПРСТВЕННОЙ И                                               | пъзамари.<br>слуг Помощь и подде<br>НФОРМАЦИИ<br>ТОГОВОЙ АТТ                               | ржка оп<br>I О Рез<br>Гестац                                | лата Q<br>УЛЬТАТАХ<br>ИИ                                  | Дзюба Д./                                                                                        | <b>À</b>      |
| С С П Надежный https://www.g<br>добыловте на эту пачель закладок, к которы<br>госуслуги<br>Предо<br>госуда                                                                       | озыящіли/31233/1/іпfо<br>еготите инеть Быстрый дастит. Инеортиров<br>Каталог у<br>СТАВЛЕНИЕ ИН<br>ФРСТВЕННОЙ И<br>Предоставление<br>итоговой аттеста          | пь закладан.<br>слуг Помощь и подде<br>1ФОРМАЦИИ<br>ТОГОВОЙ АТТ<br>информации о рез<br>ции | ржка Оп<br>I О Рез<br>Гестац<br>зультатах                   | лата Q<br>УЛЬТАТАХ<br>ИИ<br>государственной               |                                                                                                  | <b>x</b>      |
| <ul> <li>С С С Панадежный Питря://www.g</li> <li>Серенси добавлийте на злу панеть закладки, к исторы</li> <li>Госуслуги</li> <li>Предо госуда</li> <li>&lt; Вернуться</li> </ul> | роизкијали/31233/1/ипо<br>на котите иметь быстрай дастул. Империцова<br>Каталог у<br>СТАВЛЕНИЕ ИН<br>ВРСТВЕННОЙ И<br>Предоставление<br>итоговой аттеста       | пь закладии.<br>слуг Помощь и подде<br>НФОРМАЦИИ<br>ТОГОВОЙ АТТ<br>информации о рез<br>щии | ржка оп<br>I О Рез<br>Гестац<br>зультатах                   | лата Q<br>УЛЬТАТАХ<br>ИИ<br>государственной               | € Дзюба д./<br>Короловически станования<br>Короловически станования и<br>науки Республики Адыгеа | <b>x q</b>    |
| <ul> <li>С С С А Андехный Питря://www.g</li> <li>Серенси добалийте на эту панель закладок, к которы</li> <li>Госуслуги</li> <li>Предо госуда</li> <li>&lt; Вернулься</li> </ul>  | озизицици/31233/1/іпбо<br>на хотите инеть быстрый доступ. Инпортирова<br>Каталоог у<br>СТАВЛЕНИЕ ИН<br>ВРСТВЕННОЙ И<br>Предосставление<br>и тоговой аттеста   | пъзичани.<br>слуг Помощь и подде<br>НФОРМАЦИИ<br>ТОГОВОЙ АТТ<br>информации о рез<br>ции    | ржка оп<br>I О Рез<br>Сестац<br>зультатах                   | пата Q<br>УЛЬТАТАХ<br>ИИ<br>государственной               | € Дзюба Д./<br>Колучите услуги<br>Колучите услуги                                                | <u>×</u>      |

| Содержание                                                                              | Описание услуги                                                                                                    |  |  |  |  |  |
|-----------------------------------------------------------------------------------------|----------------------------------------------------------------------------------------------------|--|--|--|--|--|
| Описание услуги                                                                         |                                                                                                    |  |  |  |  |  |
| Как получить услугу                                                                     | Как получить услугу 🔿                                                                                                    |  |  |  |  |  |
| Стоимость и порядок оплаты                                                              | Для получения государственной услуги в электронном виде необходимо:                                                                                                    |  |  |  |  |  |
| Сроки оказания услуги                                                                   | Заполнить заявление. Данные, указанные Заявителем при регистрации на едином портале государственных услуг,<br>автоматически заполняют соответствующие поля заявления. Внесите недостающую информацию. |  |  |  |  |  |
| Категории получателей                                                                   | Отправить заявление.                                                                                                    |  |  |  |  |  |
| Основания для оказания услуги,                                                          | Заявление в электронном виде поступит в соответствующий государственный орган.                                                                                                    |  |  |  |  |  |
| основания для отказа                                                                    | Уточнить текущее состояние заявления можно в разделе "Мои заявки".                                                                                                    |  |  |  |  |  |
| ://01.gosuslugi.ru/101/services/s101035/init?serviceTargetExtId=140100010000010412&user | знеста "пъгат предоставления государственной услуги поступит в Личный кабинет в раздел "Мои заявки".                                                                                                  |  |  |  |  |  |
| lyck 🔯 🕺 🛄 🖷 🔋 🕹 🧭 Предоставл 🗽 Do                                                      | wnloads 🛛 🏋 Конглиотер 🛛 🍸 🜔 👔 🥲 Ignc 🔤 🐙 Водолажский 🚺 Документ 1 🦉 Безынянный 🗈 🛯 🗿 😇 🥶 💥 🤯 🏀 🗢 🧱 🗐 🕞 👘 🗇 👔                                                                                         |  |  |  |  |  |

- 4) Перейти по указанной ссылке
- 5) Ввести необходимые данные и нажать на кнопку «Подать заявление»

| 🖉 Администрация муниц 🗙 🖉 Почта Mail.Ru                                                                                                    | × W Александр говорит × C Зачисление в ОО -                                        | ЗАЛ 🗙 🛛 🐹 Основные сведения - Г 🗙 🖉 🛙                      | КЛИЕНТ ВСЕГДА ПРАЗ 🗙 🗸 Я госуслуги предоставля 🗙 🗸 | <mark>—</mark> Предоставление инф: × 🔼 🕒 🖾 🖾 |  |  |  |  |  |
|----------------------------------------------------------------------------------------------------|------------------------------------------------------------------------------------|------------------------------------------------------------|----------------------------------------------------|----------------------------------------------|--|--|--|--|--|
| 🗧 🔆 Z 🟠 🖷 Hagexnesik   https://01.gosuslugi.ru/101/services/s101035/intForm?serviceTargetExtId=140100010000014128userSelectedRegion=79000000008rURL=https://01.gosuslugi.ru/pgu/personcab/order8serFo 🏫 🦁 🚺 🐇 |                                                                                    |                                                            |                                                    |                                              |  |  |  |  |  |
| Сервисы Добавляйте на эту панель закладки, к которые                                                                                                    | и хотите иметь быстрый доступ. Импортировать закладки                              |                                                            |                                                    |                                              |  |  |  |  |  |
|                                                                                                    | Электронные услуги Информация<br>Главная / Личный кабинег / Каталог услуг / Олисан | об услугах Органы власти<br>ие услуги Оформление услуги    | Поиск услуе а                                      | Î                                            |  |  |  |  |  |
| 1. Ввод дамини<br>Предоставление информации о результатах<br>государственной итоговой аттестации<br>Черновик заявлении сохранен 13.06 2017 15:00                                                              |                                                                                    |                                                            |                                                    |                                              |  |  |  |  |  |
|                                                                                                    | СВЕДЕНИЯ О ЗАЯВИТЕЛЕ                                                               |                                                            |                                                    |                                              |  |  |  |  |  |
|                                                                                                    | *Фамилия:                                                                          | Дзюба                                                      |                                                    |                                              |  |  |  |  |  |
|                                                                                                    | *Имя:                                                                              | Дмитрий                                                    |                                                    |                                              |  |  |  |  |  |
|                                                                                                    | Отчество (если имеется):                                                           | Александрович                                              |                                                    |                                              |  |  |  |  |  |
|                                                                                                    | *Дата рождения:                                                                    | :                                                          |                                                    |                                              |  |  |  |  |  |
|                                                                                                    | • Серия паспорта:                                                                  |                                                            |                                                    |                                              |  |  |  |  |  |
|                                                                                                    | *Номер паспорта:                                                                   |                                                            |                                                    |                                              |  |  |  |  |  |
|                                                                                                    |                                                                                    | Документ заявителя совпадает с<br>документом экзаменуемого |                                                    | \<br>\                                       |  |  |  |  |  |
| Пуск 🕅 🐔 🛤 🖷 Я 🐠 🏈                                                                                                    | Назад Предоставл Downloads Конпьютер                                               | Описание услуги                                            | Козий С Безымянный В Документ 1 Е П                | <br>Q 更 ◎ 御 欲 読 0 閲 ŵ 段 顎 ()) 15:01 更        |  |  |  |  |  |